## Vytváření maker pomocí záznamu

Sekretářka společnosti "Naše zahrada" si vytvořila pomocí záznamu tři makra pro usnadnění opakujících se činností.

## Zadání:

Otevřete soubor *ZaznamMakra.ods*. Pomocí záznamu vytvořte postupně tři makra dle následujícího zadání. Makra ukládejte do aktivního sešitu.

1. Formátování buněk:

**Vytvořte pomocí záznamu makro** *Nadpis*, které na listu *Úvod* **sloučí buňky** A2:K3 a zarovná je na střed, **text** ve sloučené buňce **naformátuje** tučně, velikost 14. Dále makro nastaví buňce světle zelené **pozadí**.

2. Hledání:

**Vytvořte pomocí záznamu makro** *Hledání*, které v **označeném sloupci nalezne** první **výskyt slova** *květináč*. Makru přiřaď te klávesovou zkratku *Ctrl+K* pro snadnější spuštění.

- 3. Kopírování mezi listy: Vytvořte pomocí záznamu makro Výpočet, které zkopíruje z listu Nábytek buňky C4:D18 do tabulky na listu Výpočty (údaje vloží od buňky D5). Na nástrojovou lištu Standardní přidejte tlačítko Výpočet, kterým bude možné makro spustit.
- 4. **Sešit uložte** a **zavřete**.

## Řešení:

Otevřete soubor dle zadání například dvojitým kliknutím na něj v Průzkumníkovi nebo zkratkou Ctrl+O v programu LibreOffice Calc.

- Přepněte se na list Úvod, vyberte menu Nástroje / Makra / Zaznamenat makro, označte oblast A2:K3, volte Sloučit buňky a zarovnat na střed, zvolte písmo Tučné a nastavte velikost na 14 bodů, nastavte světle zelené pozadí. Zastavte nahrávání maker. Zvolte aktuální soubor pro uložení makra, stiskněte tlačítko Nový modul, ponechte standardní název a stiskněte OK, pak vepište do pole Název makra text *Nadpis* a stiskněte tlačítko Uložit. Provedené změny zrušte několikerým stisknutím ikony Zpět a poté makro znova spusťte přes menu Nástroje / Makra / Spustit makro... a vyberte z aktuálního souboru makro *Nadpis*.
- 2. Přepněte se na list Nábytek, označte celý sloupec B, vyberte menu Nástroje / Makra / Zaznamenat makro, stiskněte Ctrl+H a do pole Najít vložte slovo květináč, stiskněte tlačítko Více voleb a zatrhněte Pouze v současném výběru, stiskněte Najít a dialogové okno zavřete. Zastavte nahrávání maker. Do aktuálního souboru uložte toto makro pod názvem *Hledání*. Vyberte menu Nástroje / Přizpůsobit… a v dialogovém okně na záložce *Klávesnice* označte Klávesovou zkratku *Ctrl+K* a ze seznamu Funkce / Kategorie / Makra LibreOffice / Název aktuálního souboru / Standard / Module 1 vyberte Funkci *Nadpis* a stiskněte tlačítko Změnit a potom OK. Označte sloupec B a stiskněte *Ctrl+K* pro vyzkoušení makra.
- 3. Přepněte se např. na *List1*, vyberte menu Nástroje / Makra / Zaznamenat makro, přepněte se na list *Nábytek*, označte buňky C4:D18, zkopírujte je do schránky Ctrl+C a přepněte se na list *Výpočty*. Vyberte buňku D5 a vložte ze schránky Ctrl+V. Zastavte záznam makra. Makro uložte pod příslušným názvem do aktuálního souboru. Vyberte menu Nástroje / Přizpůsobit... a na záložce Nástrojové lišty vyberte lištu Standardní a stiskněte tlačítko Přidat.... V dialogovém okně zvolte Kategorii / Makra LibreOffice / <Aktuální soubor> / Standard / Module1 a požadované makro. Stiskněte Přidat. Opakovaným stiskem tlačítka Zpět uveďte obsah listu *Výpočet* do původního stavu a umístěte kurzor do libovolné buňky na tomto listu a právě zaznamenané makro spusť te tlačítkem.
- 4. Soubor **uložte** (Ctrl+S) a **zavřete** (Ctrl+W).